# การให้บริการ E-Service องค์การบริหารส่วนตำบลโนนข่า

## E - Services อยู่ที่หน้าเว็บไซต์หลัก

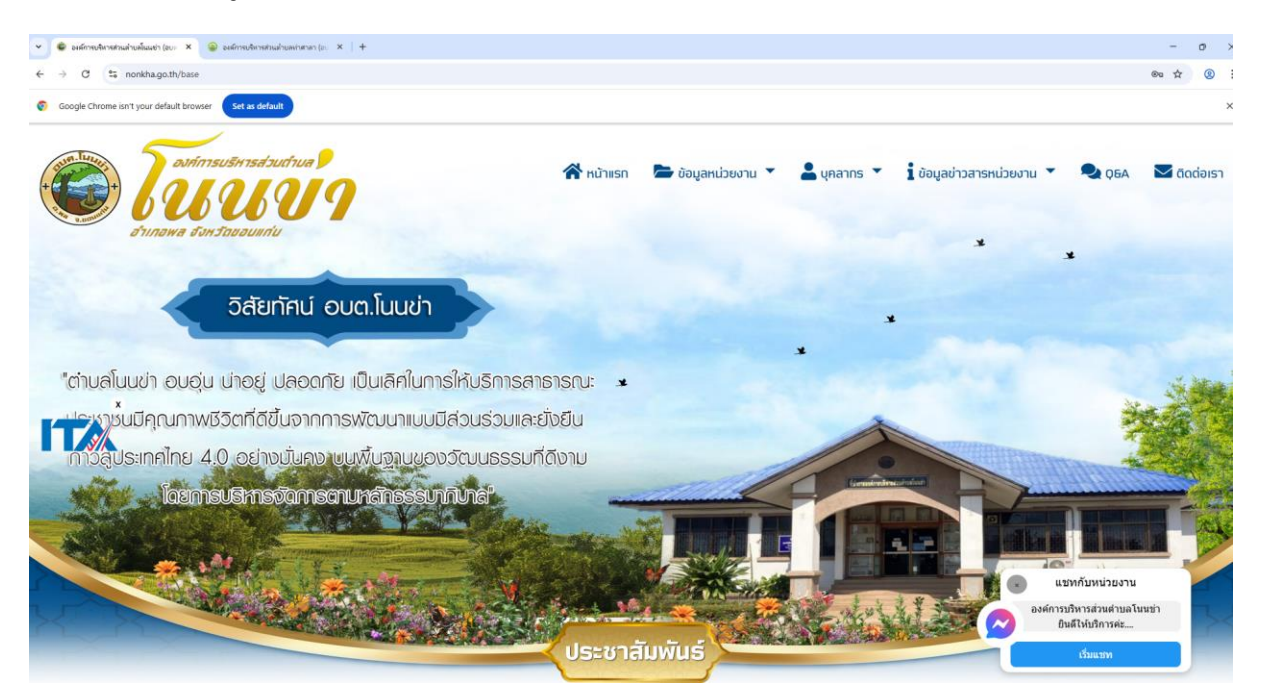

### รายละเอียดการให้บริการ E – Services

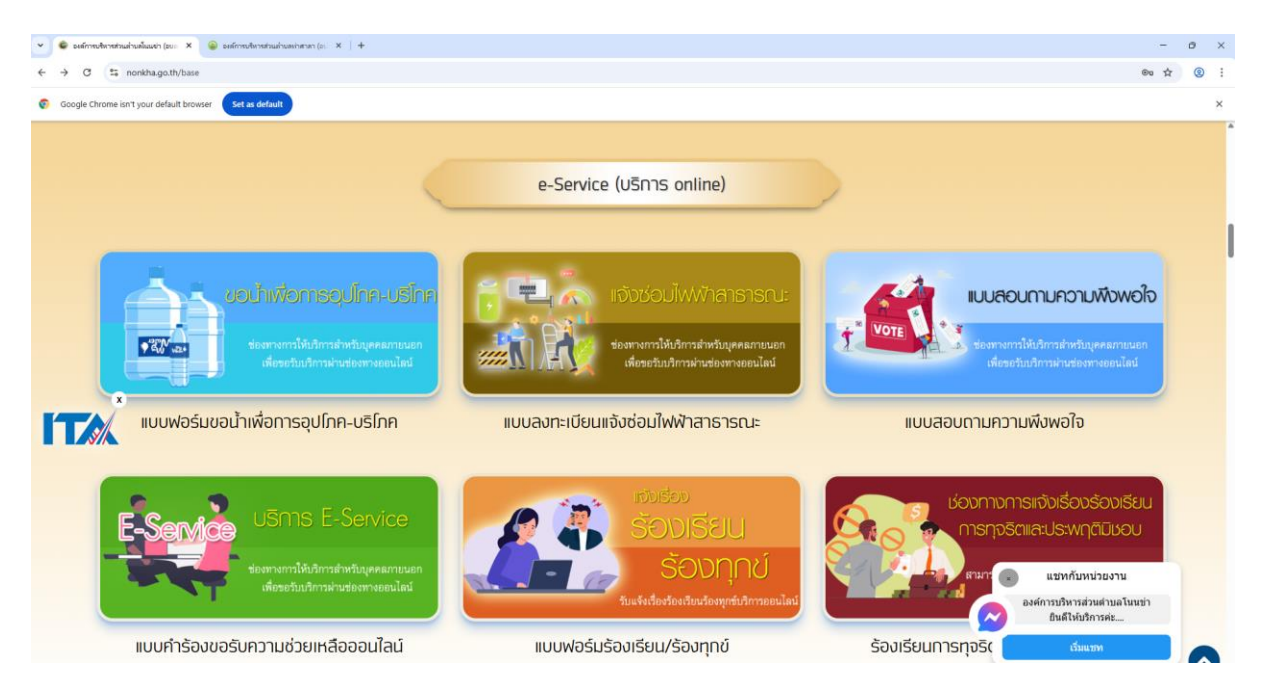

### วิธีการใช้งานระบบการให้บริการ E - Services

## การเข้าสู่หน้าเว็บไซต์ E - Services

#### ๑. เปิดโปรแกรม browser

๒. พิมพ์ ชื่อหน่วยงาน หรือ URL ของเว็บไซต์หน่วยงาน www.nonkha.go.th และคลิก Enter จะปรากฏ หน้าหลักของเว็บไซต์

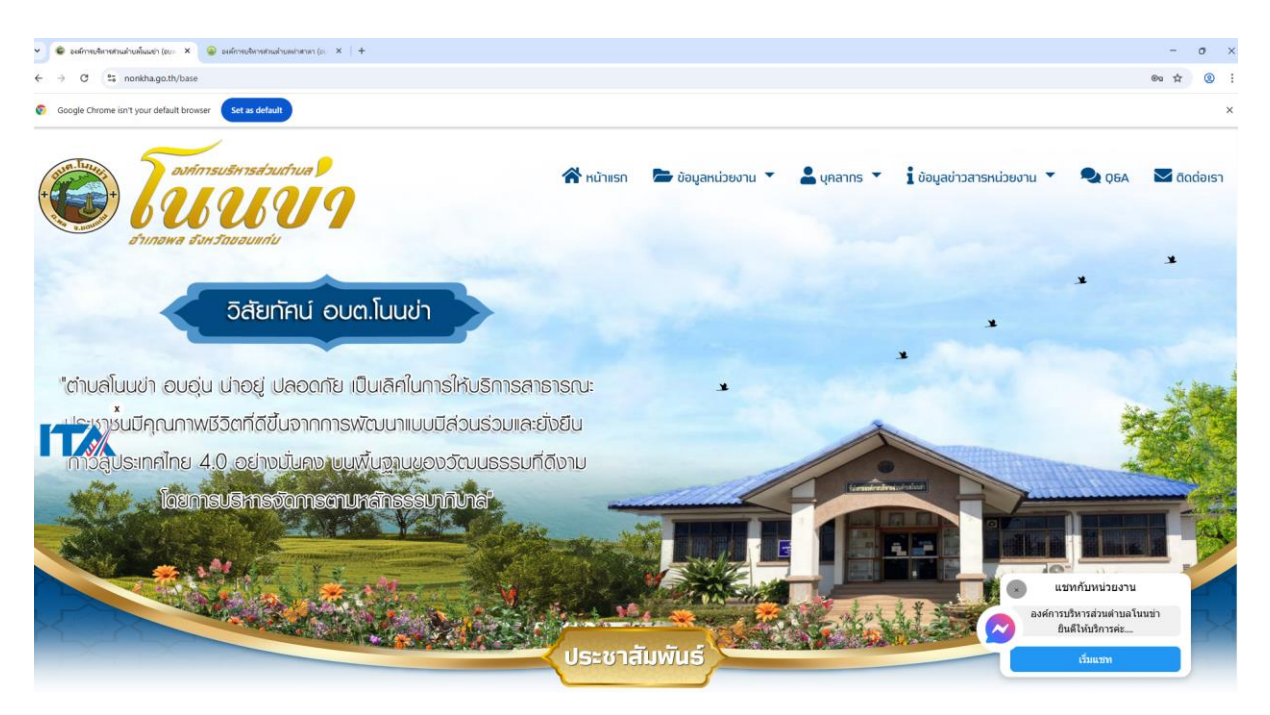

๓. แบนเนอร์บริการประชาชนออนไลน์ E–Service จะอยู่บริเวณหน้าหลักของเว็บไซต์เลื่อนลงมาช่วงกึ่งกลาง
จะปรากฏเมนู E–Service (บริการ online)

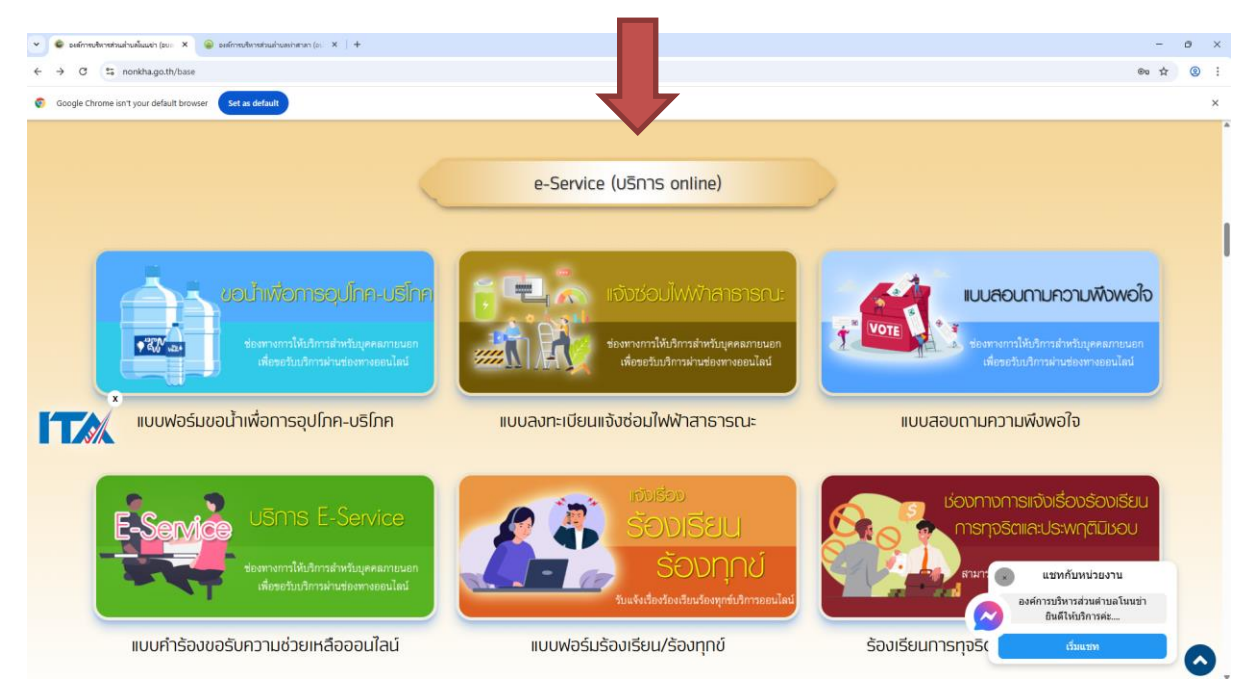

### ๔. คลิกที่ "บริการ E-Service"

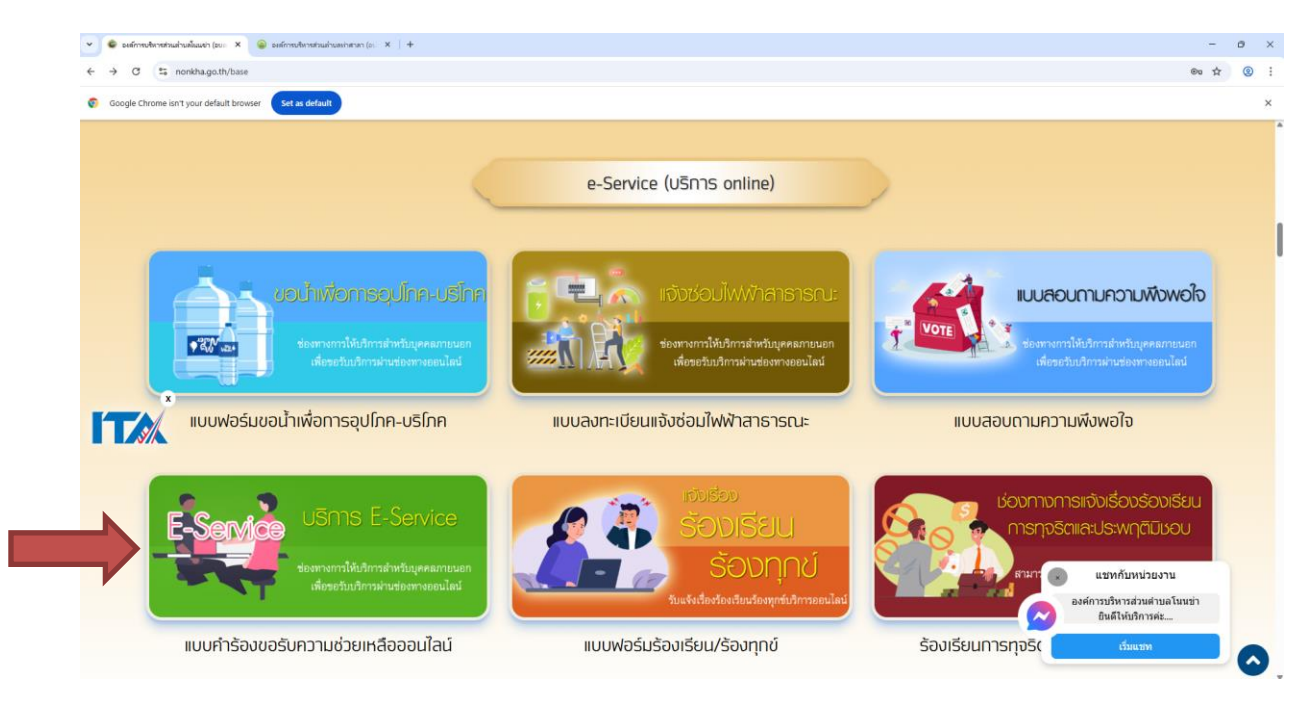

๕. เมื่อคลิกเรียบร้อยแล้ว จะปรากฏหน้าบริการ E-Service "ระบบยื่นคำร้องขอรับบริการออนไลน์องค์การ บริหารส่วนตำบลโนนข่า" เพื่อลงทะเบียนใช้บริการ และกรอกข้อมูลให้ครบถ้วนตามแบบฟอร์ม เมื่อกรอก ข้อมูลครบถ้วนเรียบร้อยแล้วกด "ส่ง"

| 💌 📽 องศ์การประกอบแห่งหลังแห่วง (ชงะ 🗙 🙆 องศ์การประกอบแห่งแห่งแห่งแห่ง (ชง: 🗴   + |                                                    |          | -    | o ×        |
|----------------------------------------------------------------------------------|----------------------------------------------------|----------|------|------------|
| ← → ♂ 😫 nonkha.go.th/base?items=menu&file=detail&id=801                          |                                                    |          | ©≂ ☆ | <b>③</b> : |
| Secogle Chrome isn't your default browser                                        |                                                    |          |      | ×          |
|                                                                                  | การให้บริการและการติดต่อประสานงาน                  |          |      |            |
|                                                                                  | แบบคำร้องขอรับความช่วยเหลือออนไลน์<br>∰ 02/02/2568 |          |      |            |
|                                                                                  | แบบคำร้องขอรับความช่วยเหลือออนไลน์                 | Î        |      |            |
|                                                                                  | xbtnonkha@gmail.com สลับบัญชี<br>🕞 ในใช่รวมกัน     | <u>ک</u> |      |            |
|                                                                                  | * ระบุว่าเป็นค่าถามที่จำเป็น                       |          |      |            |
|                                                                                  | ชื่อ-สกุด (ผู้ร้อง) *                              |          |      |            |
|                                                                                  | ด้ำตอบของคุณ                                       |          |      |            |
|                                                                                  | เลขประจำตัวประชาชน 13 หลัก *                       |          | •    |            |
|                                                                                  | d-10-10-10-00                                      |          | •    |            |

๖. เจ้าหน้าที่จะได้รับข้อมูลของท่าน และดำเนินการตรวจสอบข้อมูลรายละเอียด ผ่านระบบของหน่วยงาน
พร้อมดำเนินการพิมพ์แบบคำขอรับบริการออนไลน์ เสนอผู้บริหาร พิจารณาอนุมัติ/ไม่อนุมัติและเมื่อผู้บริหาร
ได้พิจารณาแล้ว เจ้าหน้าที่จะแจ้งผลการพิจารณาให้ท่านทราบ ผ่านช่องทางการติดต่อที่ท่านได้ระบุโดยเร็ว
พร้อมดำเนินการในส่วนที่เกี่ยวข้องต่อไป